Article Number: 254 | Rating: Unrated | Last Updated: Tue, Feb 11, 2020 at 3:31 PM

## **Note:** You will need to ensure you have one of the following email addresses configured on your mail server as the certificate authorisation will be sent to one of the following of your choice

admin@yourdomain.co.uk

a (mailto:admin@yourdomain.co.uk)dministrator@yourdomain.co.uk (mailto:dministrator@yourdomain.co.uk) hostmaster@yourdomain.co.uk (mailto:hostmaster@yourdomain.co.uk) webmaster@yourdomain.co.uk (mailto:webmaster@yourdomain.co.uk) postmaster@yourdomain.co.uk (mailto:postmaster@yourdomain.co.uk)

1. First of all before the order process you need to generate the CSR which can be done by following the below steps

- 2. Sign into your Plesk control panel (contact support if you are unaware of your login) and navigate the below, note for other vendors please use https://knowledge.digicert.com/solution/SO6506.html (https://knowledge.digicert.com/solution/SO6506.html)
- 3. Domains > example.com > SSL Certificates, fill in the required fields and click Request. Such certificate will be Self-Signed and not valid for checks.
- 4. Go to Domains > example.com > SSL/TLS Certificates.
- 5. Once you have the CSR, email the CSR and your SSL requirements to sales@ic.co.uk (mailto:sales@ic.co.uk)
- 6. Domains > example.com > SSL Certificates, fill in the required fields and click Request. Such certificate will be Self-Signed and not valid for checks.
- 7. Go to Domains > example.com > SSL/TLS Certificates.

Note: If you are using the SSL It! extension, click Advanced Settings.

8. On the SSL/TLS Certificates page, add your certificate:

Note: If you are experiencing issues with a certificate installation, contact your certificate seller and ask for certificate installation instructions for Plesk.

• If an SSL certificate is stored in a single \*.crt file:

Click Browse... to select a certificate file. Then click Upload Certificate.

| indine , boinding |
|-------------------|
|-------------------|

| upload a certificate and prival<br>SSL/TLS Certificate. | icate to a domain. v | ed on a different server, o | TLS support and select th | certificate, click Add |
|---------------------------------------------------------|----------------------|-----------------------------|---------------------------|------------------------|
| website hosting settings: Web                           | sites & Domains >    | Hosting Settings of this    | domain > Security.        |                        |
| Upload the certificate he                               | ere                  |                             |                           |                        |
| Certificate (*.crt) *                                   | Browse               | No file selected.           |                           |                        |
|                                                         | Upload Cer           | rtificate                   |                           |                        |
| 슈 Add SSL/TLS Certificate                               | View Certificates    | 🛞 Secure Webmail            | 🔀 Remove                  |                        |
|                                                         |                      |                             |                           | 0                      |

If an SSL certificate is stored in the form of \*.key and \*.crt files:

Click **Add SSL/TLS Certificate** and scroll down to the **Upload the certificate files** section and upload these files. If both the certificate and the private key parts of your certificate are contained in a \*.pem file (you can check it by opening the \*.pem file in any text editor), just upload it twice, both as the private key and the certificate. Click **Upload Certificate** once finished.

| Upload the certificate files    |                                                |  |
|---------------------------------|------------------------------------------------|--|
| Use this form to upload the com | ponents of a certificate as constituent files. |  |
| Private key (*.key) *           | Browse No file selected.                       |  |
| Certificate (*.crt) *           | Browse No file selected.                       |  |
| CA certificate (*-ca.crt)       | Browse No file selected.                       |  |
| Upload Certificate              |                                                |  |

If an SSL certificate is stored as a text:

Click **Add SSL/TLS Certificate** and scroll down to the **Upload the certificate as text** section. There, paste the certificate and the private key parts into the corresponding fields. Click **Upload Certificate** when you have finished.

| Upload the certificate      | as text                                                                                                    |
|-----------------------------|----------------------------------------------------------------------------------------------------|
| Use this form to upload the | components of a certificate as text. Copy the contents of a file and paste into the corresponding field.                                                                                                    |
| Private key (*.key) *       | <pre>BEGIN RSA PRIVATE KEY<br/>MIIJKQIBAAKCAgEA3W29+ID6194bH6ejLrIC4hb2Ugo8v6ZC+Mrck2dNYMNPjcOK<br/>ABvxxEtBamnSaeU/IY7FC/giN622LEtV/3oDcrua0+yWuVafyxmZyTKUb4/GUgaf<br/>ROPf/eiX9urWurtIK7XgNGFNUjYPq4dSJQPPhwCHE/LKAykWnZBXRrX0Dq4XyApN<br/><br/>V1sCMYTd7HN9tw7whqLg18wB1zomSMVGT4DkkmAzq4zSKI1FNYp8KA3OE1Emwq+0<br/>wRsQuawQVLCUEP3To6kYOwTzJq7jhiUK6FnjLjeTrNQSVdoqwoJr1TAHgXVV3q7q<br/>v3TGd3xXD9yQIjmugNgxNiwAZzhJs/ZJX++fPSJ1XQxbd9qPghgGoe/ff6G7<br/>END RSA PRIVATE KEY</pre> |
| Certificate (*.crt) *       | <pre>BEGIN CERTIFICATE<br/>MIIGJZCCEA+gAwIBAgIBATANBgkqhkiG9w0BAQUFADCBsjELMAkGA1UEBhMCR1Ix<br/>DzANBgNVBAgMBkFsc2FjZTETMBEGA1UEBwwKU3RyYXNib3VyZzEYMBYGA1UECgwP<br/>d3d3LmZyZWVsYW4ub3JnMRAwDgYDVQQLDAdmcmVlbGFuMS0wKwYDVQQDDCRGcmV1<br/><br/>CQVqfbscp7ev1gjLW98H+5zy1RHAgoH2G79aH1jNKMp9BOuq6SnEg1EsiWGVtu21<br/>hnx8SB3sVJZHeer8f/UQQwgbAQ+Kdy70NmbSaqaVtp8jOxLiidWkwSyRTsuU6D8i<br/>DiH5uEqBXExjrj0Fs1xcVKdVj5g1VcSmkLwZKbEU10Kw1eT/<u>iXFhyooNhQ</u>==<br/>END CERTIFICATE</pre>  |
| CA certificate (*-ca.crt)   |                                                                                                    |

Once the certificate is created, go to **Domains > example.com > Hosting Settings** and:

- enable SSL support
- select your created SSL certificate click **OK**

| mis is where you compare                                                     | · · · · · · · · · · · · · · · · · · ·                                                                                                    |  |  |
|------------------------------------------------------------------------------|----------------------------------------------------------------------------------------------------|--|--|
| Domain name *                                                                | www. example.com                                                                                                    |  |  |
|                                                                              | The website's domain name like example.com.                                                                                                    |  |  |
| Hosting type                                                                 | Website                                                                                                    |  |  |
| Website status                                                               | Active [Change]                                                                                                    |  |  |
| Document root *                                                              |                                                                                                    |  |  |
|                                                                              | The path to the website home directory.                                                                                                    |  |  |
| Preferred domain *                                                           | ○ www.example.com                                                                                                    |  |  |
|                                                                              | ○ example.com                                                                                                    |  |  |
|                                                                              | None                                                                                                    |  |  |
|                                                                              | Select the URL (either with or without the www. prefix) to which site visitors will be redirected via a SEO-safe HTTP 301 redirect.                                   |  |  |
| Security                                                                     |                                                                                                    |  |  |
| To secure transactions with<br>connection. To employ SSL/<br>SSL/TLS support | your site, use SSL/TLS protocol, which encrypts all data and transfers it over a secure<br>TLS, install an SSL/TLS certificate on the site, and then select it below. |  |  |
| Permanent SEO-safe 301                                                       | redirect from HTTP to HTTPS                                                                                                    |  |  |
|                                                                              |                                                                                                    |  |  |

Open your website at https://example.com.

Posted by: Keira Tait - Tue, Feb 11, 2020 at 3:17 PM. This article has been viewed 2801 times.

Online URL: https://kb.ic.uk/article/installing-an-ssl-certificate-254.html (https://kb.ic.uk/article/installing-an-ssl-certificate-254.html)